## Инструкция за работа с контролен панел

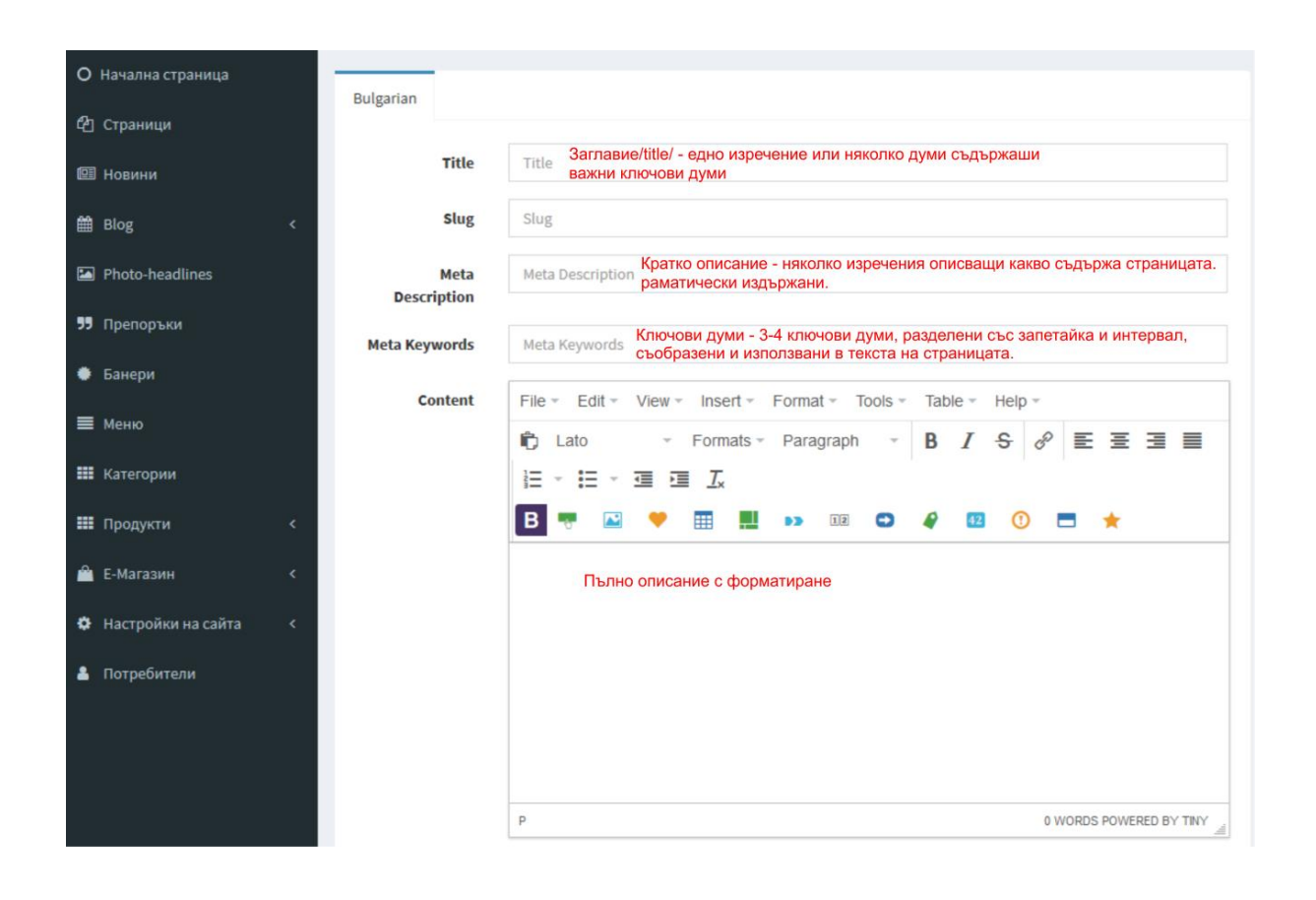

#### Инструменти за форматиране

| 1 |               |              | Settings                            |                                                                                                    |
|---|---------------|--------------|-------------------------------------|----------------------------------------------------------------------------------------------------|
|   | О Начална стр | раница       |                                     |                                                                                                    |
|   | 2 Страници    |              | Bulgarian                           |                                                                                                    |
|   | 💷 Новини      |              | Заглавие на сайта                   | Бранд   Заглавие Име на саита/фирмата - едно изречение или няколко думи съдържаши<br>важни ключови думи описващи дейността |
|   | 🗎 Blog        | <            | При липсваща снимка,<br>покажи тази | Browse No file selected.                                                                                                   |
| l | Photo-head    | lines        | RTE                                 | ТіпуМСЕ v4 Избор на вид текстови редактор 🔹                                                                                |
|   | 9 Препоръки   |              |                                     |                                                                                                    |
|   | 🖗 Банери      |              | Facebook снимка по<br>подразбиране  | The the                                                                                                    |
|   | 🔳 Меню        |              |                                     |                                                                                                    |
|   | 📕 Категории   | 4            |                                     | Browse No file selected.                                                                                                   |
|   | 🏼 Продукти    | ×.           |                                     |                                                                                                    |
|   | 🔒 Е-Магазин   | ۲.           |                                     |                                                                                                    |
|   | 🗘 Настройки   | на сайта 🗸 🗸 | Cancel                              | Submit                                                                                                    |
|   | 🗘 Основни н   | астройки     |                                     |                                                                                                    |
|   | 🖾 Emails      |              |                                     |                                                                                                    |
|   | 💪 Контакти    |              |                                     |                                                                                                    |
|   | 💷 Новини      |              |                                     |                                                                                                    |
| 1 | ЭЭ Препоръки  | U            |                                     |                                                                                                    |
|   | 🗰 Категории   |              |                                     |                                                                                                    |
|   | 🗗 Промоции    |              |                                     |                                                                                                    |
|   | 🖪 Настройка   | на ролите    |                                     |                                                                                                    |
|   | 🛗 Натройки і  | на Блог      |                                     |                                                                                                    |
|   |               |              |                                     |                                                                                                    |

## При избор на TinyMCE v4

| Edit View - Insert - Form Tools - Table - Help -   |  |  |  |  |  |
|----------------------------------------------------|--|--|--|--|--|
| o <> Source code                                   |  |  |  |  |  |
| –                                                  |  |  |  |  |  |
| - може да се избира стил за форматиране, с размер. |  |  |  |  |  |
| В <i>I</i>                                         |  |  |  |  |  |
|                                                    |  |  |  |  |  |

| ĺ | Insert - Format - | Tools - | ИЛИ | P | - Създаване на линкове. |
|---|-------------------|---------|-----|---|-------------------------|
|   | Mage              |         |     |   |                         |
|   | & Link            | Ctrl+K  |     |   |                         |
|   | Media             |         |     |   |                         |
| - | E Template        | -       |     |   |                         |
|   | {;} Code sample   |         |     |   |                         |
|   | Table             | +       |     |   |                         |

#### Последователност:

1. Маркирате думата или снимката, която ще правите линк

2. След избор на начин на създаване на линк ще Ви се отвори нов прозорец

3. Ако линка ще е към URL адрес то го попълвате в полето, или ако предварително сте го копирали, там го Paste-вате

| Url             | www.ime-na-sa | it.com/XXXXX |
|-----------------|---------------|--------------|
| Text to display |               |              |
| Title           |               |              |
| Target          | None          | ~            |

4. Ако искате линка да се отвори в нов прозорец

| B Insert link   |            | × |
|-----------------|------------|---|
| Url             |            |   |
| Text to display |            |   |
| Title           |            |   |
| Target          | New window |   |
|                 | None       |   |
|                 | New window |   |
|                 | •          |   |

|   | Insert - Format -         | Tools - |     |                                      |
|---|---------------------------|---------|-----|--------------------------------------|
|   | Link                      | Ctrl+K  | или | - качване на снимка в текстово поле. |
| - | Template  (;) Code sample | [       |     |                                      |
|   | Table                     | •       |     |                                      |

-----

3

#### Последователност:

1. Кликвате с мишката там където искате да качите снимка

3 Избирате начин за качване и спазвате последователността от схемата по-долу

|                                              | B Insert/Edit Bootstrap Image                                                                                                    |
|----------------------------------------------|----------------------------------------------------------------------------------------------------|
|                                              | MAGE STYLE                                                                                                    |
| B Insert/edit media × General Embed Advanced | Alt text :                                                                                                    |
| Source Dimensions x Constrain proportions    | CODE †<br>come t<br>come src="/share/js/libs/tinymce/plugins/bootstrap/ing/tinymce-bootstrap-plugin-small-preview.png" class="ing-responsive<br>v v v v v v v v v v v v v v v v v v v |
| Ok Cancel                                    | 9<br>OK Canc                                                                                                    |

- (1) Избирате Таба Source
- (2) Избирате файла от компйтъра си /името на файла да е с латински букви/
- (3) Задаване на размер на снимката. Най-добре той да е в проценти.

-----

|                   |         | Table - Help -   |     |
|-------------------|---------|------------------|-----|
| Insert - Format - | Tools - | Table            | •   |
| Image             | -       | Table properties |     |
| & Link            | Ctrl+K  | Delete table     |     |
| Media             |         | Row              | • : |
| - 📰 Template      | -       | Column           | •   |
| {;} Code sample   |         | Cell             | •   |
| I Table           | ▶       |                  | или |

Бутон за създаване на таблица с брой колони, редове

#### При избор на CKEditor v4

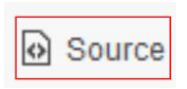

- превключва режим КОД и режим ДИЗАЙН. По подразбиране е избран режим ДИЗАЙН. В режим КОД може да се поставя външен код за напреднали потребители.

```
_____
```

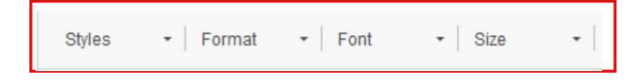

- форматиране на текст, избор на шрифт, размер.

\_\_\_\_\_

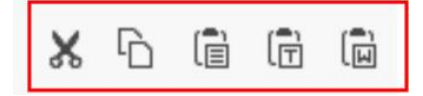

- Стандартни бутони за копиране. Ако се Paste-ва текст взет от WORD или друг сайт, ЗАДЪЛЖИТЕЛНО да се Paste-ва през 5-тия бутон - той изчиства паразитното

форматиране.

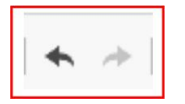

- За стъпка напред и назад, но не винаги работят. Зависи от промените, които искаш да върнеш.

\_\_\_\_\_

\_\_\_\_\_

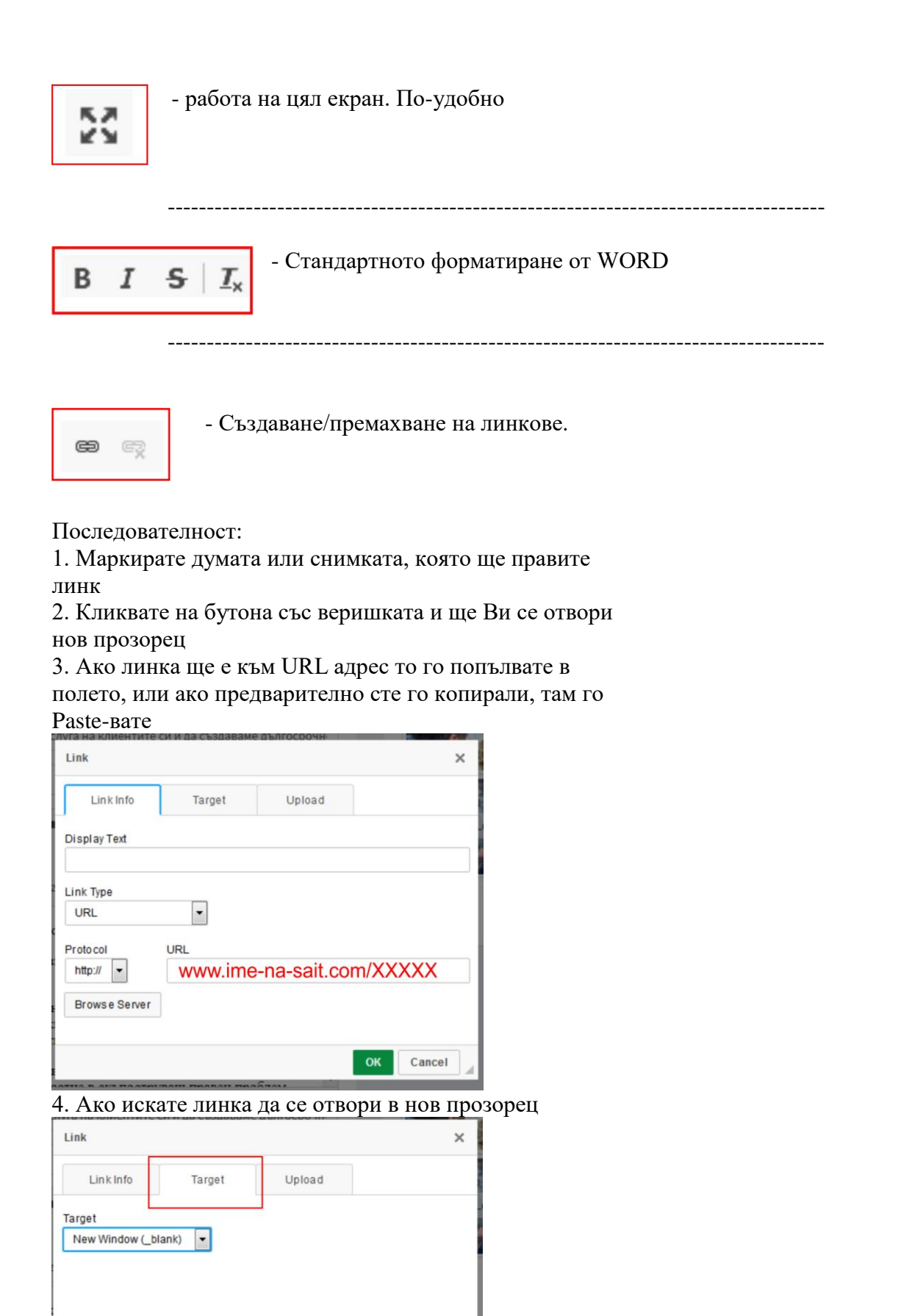

Cancel

4. Ако линка е към файл за теглене, намирате файра от компютъра си и задължително след това натискате бутона SEND IT TO THE SERVER

\_\_\_\_\_

| • |  |
|---|--|
|   |  |

- качване на снимка в текстово поле.

Последователност:

- 1. Кликвате с мишката там където искате да качите снимка
- 2 Кликвате на бутона и спазвате последователността от схемата по-долу

| Image Properties                                                       | ×     |
|------------------------------------------------------------------------|-------|
| Image Info Upload                                                      |       |
| URL<br>I Browse S                                                      | erver |
| Image Properties × Alternative Text                                    |       |
| Image Info Upload<br>Send it to the Server<br>Browse No file selected. |       |
| ? Send it to the Server None CLeft Center                              | Right |
| Captioned image                                                        |       |
| да OK Cancel OK Can                                                    | cel   |

(1) - Избирате Таба Upload

(2) - Избирате файла от компютъра си /името на файла да е с латински букви/

(3) - Натискате бутона за изпращане на файла към сървъра. След успешно качване ще

получите съобщение че файла е успешно качен и трябва да кликнете върху ОК

(4) - Ще ви препрати автоматично та Таба Image Info

(5) - можете да размер на снимката, както и подравняване. Най-добре разнера да е в проценти.

(6) - В полоето URL можете да въведете адрес, който да се отвори при кликване на снимката.

\_\_\_\_\_

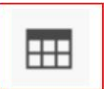

-Бутон за създаване на таблица с брой колони, редове

| Table Properties                                                 | ×                                                      |
|------------------------------------------------------------------|--------------------------------------------------------|
| Rows<br>Columns<br>2                                             | Width<br>500<br>Height                                 |
| Headers<br>None  Border size<br>Align ment<br><rot set=""></rot> | Cell spacing          1         Cell padding         1 |
| Eaption<br>Summary                                               |                                                        |
|                                                                  | OK Cancel                                              |

# Създаване на страница

| MAIN NAVIGATION    | Pages Table of pages + New |                    |  |
|--------------------|----------------------------|--------------------|--|
| О Начална страница |                            |                    |  |
| 街 Страници         | ID                         | Title              |  |
|                    | 13                         | ИНДИВИДУАЛНО ШИЕНЕ |  |

|          | Title | Заглавие/title/ - едно изречение или няколко думи съдържаши<br>важни ключови думи                                             |
|----------|-------|----------------------------------------------------------------------------------------------------|
|          | Slug  | Slug Попълва се автоматично, след като се кликне с мишката в полето.                                                          |
| Descr    | Meta  | Кратко описание - няколко изречения описващи какво съдържа страницата.<br>Мета Deраматически издържани.                       |
| Meta Key | words | Ключови думи - 3-4 ключови думи, разделени със запетайка и интервал,<br>Meta Ковобразени и използвани в текста на страницата. |
| Content  |       | X ⊡ □ □   ← →   ∞ ∞ ■   ⊡ □ □ □ X   ⊡ Source  <br>B I S   I <sub>x</sub>   ⊒ ∷   ⊕ ⊕   12                                     |
|          |       | Styles - Format - Font - Size - ?                                                                                             |
|          |       | Текст                                                                                                    |
|          |       |                                                                                                    |
|          |       |                                                                                                    |
|          |       |                                                                                                    |
|          |       | k                                                                                                    |
| acebook  | image | Browse No file selected. Конкретна снимка, която ще се покаже при шерване в социалните мреж                                   |
|          |       |                                                                                                    |

#### Качане на снимки в страницата

След като страницата бъде създадена се избира:

| Callery | + |
|---------|---|
|         |   |

#### Показва се следния прозорец:

| Edit/Add imag | ge                                |                                    | × |
|---------------|-----------------------------------|------------------------------------|---|
| Bulgarian     |                                   |                                    |   |
| Name          | Name                              |                                    |   |
| Text          | Text                              |                                    |   |
| Link          | Link Задаване на връзка, към коят | го да води снимката.               |   |
| Image         | Browse No files selected.         | Избор на снимки от Вашия компютър. |   |
|               |                                   | Close Save changes                 | 5 |

## Меню

За да се появи страницата в менюто на сайта, тя трябва да се създаде в секция Меню.

| MAIN NAVIGATION                        |                                                                                                    |
|----------------------------------------|----------------------------------------------------------------------------------------------------|
| О Начална страница                     |                                                                                                    |
| £                                      | E -                                                                                                    |
| страници                               | = - Колекции                                                                                                    |
| 🕮 Новини                               | 😑 - Булчинска мода                                                                                                |
| 🛗 Blog 🗸                               | 🗧 - Официална мода                                                                                                |
| Photo-headlines                        | 🗏 - Индивидуално шиене                                                                                            |
|                                        | 🗏 - Занас                                                                                                    |
| 77 Препоръки                           | 🗏 - Запази час                                                                                                    |
| 🜞 Банери                               | E - Blog                                                                                                    |
| 🔳 Меню                                 |                                                                                                    |
| Ш Катагарии                            |                                                                                                    |
| Патегории                              |                                                                                                    |
| New option                             |                                                                                                    |
|                                        |                                                                                                    |
| Bulgarian                              |                                                                                                    |
| Label Задав                            | а се как ще се казва бутона в менюто.                                                                             |
| Основно меню                           | се появи страницата в основното хоризонтално меню.                                                                |
| Меню долу 🔲 Чеква се, за да            | і се появи страницата във футъра /долната част на сайта/.                                                         |
| Parent Ако е подстран<br>създадени стр | ица се задава коя ще е главната страница. След натискане на мишката се появява списък със вече<br>аници за избор. |
| Изпълнява - От падащият<br>ролята на   | списък се избира ролята на страницата.                                                                            |
| Cancel                                 | Save                                                                                                    |

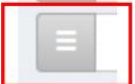

- Местата на бутоните могат да се местят чрез влачене, след като мишката бъде поставена на посочената част.

- Изтриване на бутона от менюто.

### Банер на началната страница

| О Начална страница | Bulgarian           |          | Gallery   |  |
|--------------------|---------------------|----------|-----------|--|
| 🔁 Страници         |                     |          |           |  |
| 🖽 Новини           | Title               | Tasquira | AND A THE |  |
| 🛗 Blog 🤇 c         | Slug                | Slug     |           |  |
| 🖼 Снимки под банер | Meta<br>Description | Tasquira |           |  |

| Edit/Add imag | ge                                                          | ×       |
|---------------|-------------------------------------------------------------|---------|
| Bulgarian     |                                                             |         |
| Name          | Name                                                        |         |
| Text          | Text                                                        |         |
| Link          | Link Задаване на връзка, към която да води снимката.        |         |
| Image         | Browse No files selected. Избор на снимки от Вашия компютър |         |
|               | Close Save of                                               | changes |

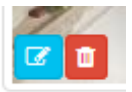

- редактиране или изтриване на снимка

# Банери в ляво /или друга част на сайта/

|                     | 🖾 Banner gallery / В ляво                                                                                                    | 2 🖿                            |
|---------------------|----------------------------------------------------------------------------------------------------|--------------------------------|
| О Начална страница  |                                                                                                    |                                |
| 街 Страници          |                                                                                                    |                                |
| 🖽 Новини            |                                                                                                    |                                |
| 🛗 Blog              | ¢ .                                                                                                    |                                |
| 🖾 Снимки под банер  |                                                                                                    |                                |
| <b>99</b> Препоръки |                                                                                                    |                                |
| 🐡 Банери            |                                                                                                    |                                |
| 🔳 Меню              |                                                                                                    |                                |
|                     |                                                                                                    | -                              |
| Edit/Add image      | e ×                                                                                                    |                                |
| Bulgarian           |                                                                                                    |                                |
| Sugnan              |                                                                                                    |                                |
| Text                | X 6 6 6 4 + = = = = = =                                                                                                    | Image Properties X             |
|                     | $\blacksquare \blacksquare \blacksquare \blacksquare \Omega \blacksquare 22   \square   \square   \square   \square   \square   \square   \square   \square   \square $ | Image Infe                     |
|                     | Styles - Normal - Font - Size -                                                                                                    | iniage inio Opioau             |
|                     | ?                                                                                                    | URL                            |
|                     | Може да се добавя текст, който ще се покаже в сайта.                                                                                                    | Browse Server                  |
|                     |                                                                                                    | Alternative Text               |
|                     |                                                                                                    |                                |
|                     |                                                                                                    | Width Height                   |
|                     | body p                                                                                                    | 1 Alignment                    |
|                     |                                                                                                    | ● None ◎ Left ◎ Center ◎ Right |
|                     |                                                                                                    | Captioned image                |
|                     | Close Save changes                                                                                                    | OK Cancel                      |

## Новини / Блог

| MAIN NAVIGATION    | New | S List of news + New                    | Be Hon      |
|--------------------|-----|-----------------------------------------|-------------|
| О Начална страница | 1   |                                         |             |
| 街 Страници         | ID  | Title                                   | Created     |
| 💷 Новини           | 1   | ТЕНДЕНЦИИ СВАТБЕНИ РОКЛИ ЕСЕН-ЗИМА 2019 | Nov 01 2019 |
| Blog .             | 2   | ТЕНДЕНЦИИ СВАТБЕНИ РОКЛИ ЕСЕН-ЗИМА 2019 | Nov 01 2019 |

| ew news             |                                                                                                    |
|---------------------|----------------------------------------------------------------------------------------------------|
| Bulgarian           |                                                                                                    |
| Title               | Title Заглавие/title/                                                                                                    |
| Slug                | Slug Кратко описание - няколко изречения описващи какво съдържа страницата.<br>граматически издържани.                                                                                |
| Meta<br>Description | Meta Description Ключови думи - 3-4 ключови думи, разделени със запетайка и интервал, съобразени и използвани в текста на страницата.                                                 |
| Meta Keywords       | Meta Keywords                                                                                                    |
| Untert              | В I S I <sub>x</sub> ! = :=   = = :=   = = := ! № Source  <br>В I S I <sub>x</sub> ! = :=   = = := ! № ! № ! >>  <br>Styles •   Format •   Font •   Size •   ?<br>Текст с форматиране |
|                     |                                                                                                    |
| Дата                | 🛗 Дата на създаване                                                                                                    |

След създаването на новината/статията в режим редакция може да се добавят снимки.

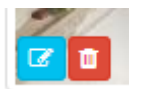

- редактиране или изтриване на новина / статия

### Настройки на сайта

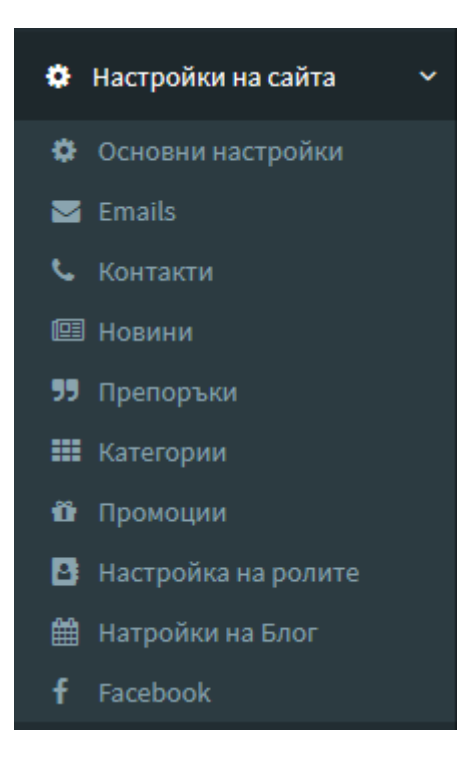

В таба Основни настройки се въвеждат Заглавие на сайта, избор на вид текстови редактор -RTE, Facebook снимка по подразбиране и при липса на такава коя да се показва.

В таба Emails се въвеждат E-mail за контактна форма, запитване за продукт, при нова поръчка и резервация.

В таба Контакти се въвежда информация, която се показва в страница Контакти или контактите в горната и долната част на сайта.

### Потребители

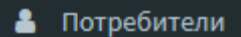

Могат да се създават потребители с различни права за работа в административния панел.